### **MODE D'EMPLOI**

ba76147d03 02/2017

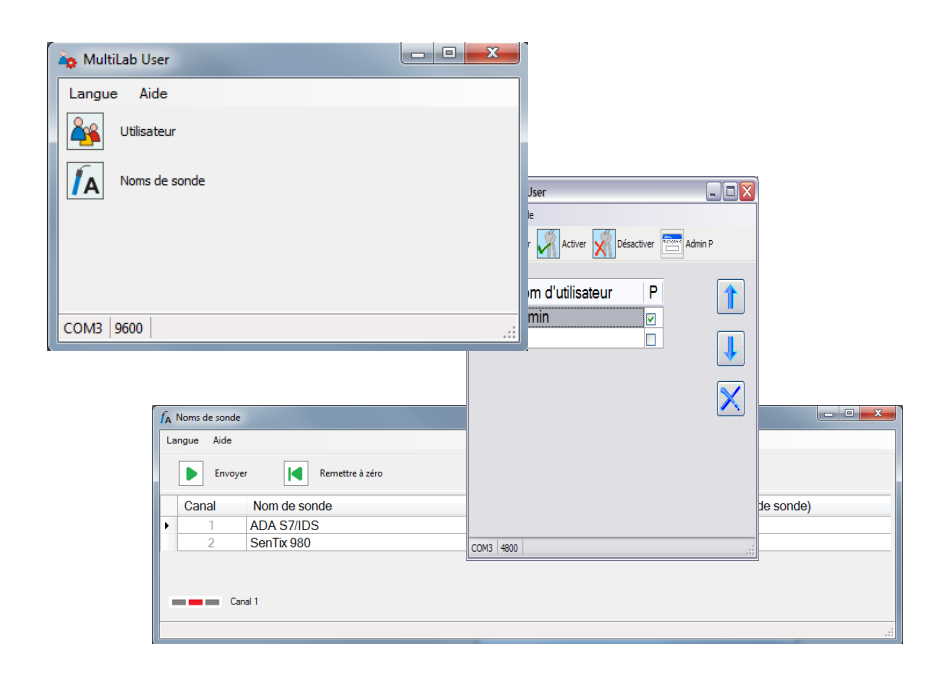

# MultiLab User

FONCTIONS DE GESTION POUR APPAREILS DE MESURE IDS (LOGICIEL PC)

# MultiLab User - Sommaire

| 1                                                                         | Vue d'ensemble 4                                                                                                    |
|---------------------------------------------------------------------------|----------------------------------------------------------------------------------------------------|
| 1.1                                                                       | Administration utilisateurs 4                                                                                                    |
| 1.2                                                                       | Gestion des noms de sonde 4                                                                                                    |
|                                                                           |                                                                                                    |
| 2                                                                         | Installation                                                                                                    |
| 2.1                                                                       | Configuration système requise5                                                                                                    |
| 2.2                                                                       | Installation du programme <i>MultiLab User</i> sur le PC5                                                                                                    |
| 2.3                                                                       | Raccordement de l'appareil de mesure au PC5                                                                                                    |
|                                                                           |                                                                                                    |
| 3                                                                         | Service                                                                                                    |
| 3.1                                                                       | Démarrer le programme <i>MultiLab User</i>                                                                                                    |
| 3.2                                                                       | Activation de la gestion des utilisateurs sur l'appareil de mesure 7                                                                                                    |
|                                                                           |                                                                                                    |
| 3.3                                                                       | Gestion des <i>Noms de sonde</i>                                                                                                    |
| 3.3                                                                       | Gestion des <i>Noms de sonde</i>                                                                                                    |
| 3.3<br><b>4</b>                                                           | Gestion des Noms de sonde                                                                                                    |
| 3.3<br><b>4</b><br>4.1                                                    | Gestion des Noms de sonde                                                                                                    |
| <ul><li>3.3</li><li>4</li><li>4.1</li><li>4.2</li></ul>                   | Gestion des Noms de sonde                                                                                                    |
| <ul> <li>3.3</li> <li>4</li> <li>4.1</li> <li>4.2</li> <li>4.3</li> </ul> | Gestion des Noms de sonde.       9         Que faire, si       11         Pas de liaison avec l'appareil de mesure.       11         Fonction non disponible (fonction grisée).       11         Message Sondes non trouvées.       12 |

# 1 Vue d'ensemble

Le logiciel de PC MultiLab User enrichit votre appareil de mesure de fonctions d'administration que vous pourrez exécuter aisément sur votre PC.

- Administration utilisateurs
- Gestion des noms de sonde

#### 1.1 Administration utilisateurs

Après activation de l'administration utilisateurs par l'administrateur, il n'est plus possible d'effectuer de mesures avec l'appareil de mesure qu'après login avec le nom d'utilisateur. Le nom d'utilisateur est documenté dans les valeurs de mesure et les protocoles.

La gestion des utilisateurs est externalisée sur l'ordinateur personnel.

L'administrateur dispose des fonctions suivantes:

- Création / suppression de comptes d'utilisateurs
- Création d'une protection d'accès par un mot de passe
- Activation / désactivation de la fonction de gestion des utilisateurs sur l'appareil

L'appareil de mesure peut gérer au maximum 50 utilisateurs.

#### 1.2 Gestion des noms de sonde

Les noms de sonde des sondes IDS sont enregistrés dans la sonde. En cas d'utilisation, les noms de sonde sont automatiquement transmis à l'appareil de mesure IDS. Ceci permet l'affectation de données de mesure et de calibration à la sonde. La distinction entre sondes de même type est assurée via le numéro de série. The formatting of <TEXT> following a is not supported. Wrap the <TEXT> that follows in a .

Grâce à l'attribution de noms de sonde individuels, faisant référence par ex. au lieu de mesure, au problème de mesure ou à l'utilisateur, la fonction *Noms de sonde* permet une attribution en toute clarté même en présence de plusieurs sondes de même type.

# 2 Installation

#### 2.1 Configuration système requise

#### 2.1.1 Configuration PC requise

- Port USB libre sur le PC ou sur un Hub USB
- Système d'exploitation Microsoft Windows 7 ou Windows 10.
- Pilote USB VCP (voir CD-ROM)
- Lecteur de CD-ROM (en option à l'installation depuis le CD-ROM)

#### 2.1.2 Configuration requise Appareil de mesure et sonde

- Appareil de mesure IDS
- Sonde IDS (pour le traitement de noms de sonde)
- Pour la fonction Noms de sonde : L'appareil de mesure IDS et la sonde IDS doivent être reliés par un câble. La connexion par système WLM n'est pas appropriée.

#### 2.2 Installation du programme *MultiLab User* sur le PC

Vous trouverez le programme *MultiLab User* sur le CD-ROM compris dans les fournitures à la livraison ou sur Internet.

- 1. Décompacter le programme d'installation Install\_MultiLabUser\_Vx-xx.zip et démarrer le fichier à exécuter.
- 2. Suivre les instructions données à l'utilisateur. L'installation du programme est réalisée.

# 2.3 Raccordement de l'appareil de mesure au PC

Pour le raccordement, il faut disposer d'un câble USB (type A - type B).

Le programme MultiLab User reconnaît les appareils de mesure appropriés.

- 1. Raccorder l'appareil de mesure au PC au moyen d'un câble USB.
- 2. Allumer l'appareil de mesure.

# 3 Service

## 3.1 Démarrer le programme *MultiLab User*

- 1. Raccorder l'appareil de mesure au PC.
- Allumer l'appareil de mesure.
   L'appareil de mesure affiche la fenêtre de départ. Si une sonde est raccordée, une valeur de mesure s'affiche.
- Lancer le programme *MultiLab User* à partir de la barre de démarrage.
   Dès qu'un appareil de mesure a été détecté, le système invite à entrer un mot de passe d'administrateur.

| C Admin                                   | ×         |
|-------------------------------------------|-----------|
| Entrez votre mot de pass<br>(4 chiffres). | e "Admin" |
|                                           |           |
|                                           |           |
| ОК                                        |           |

Les mots de passe comportent 4 chiffres.

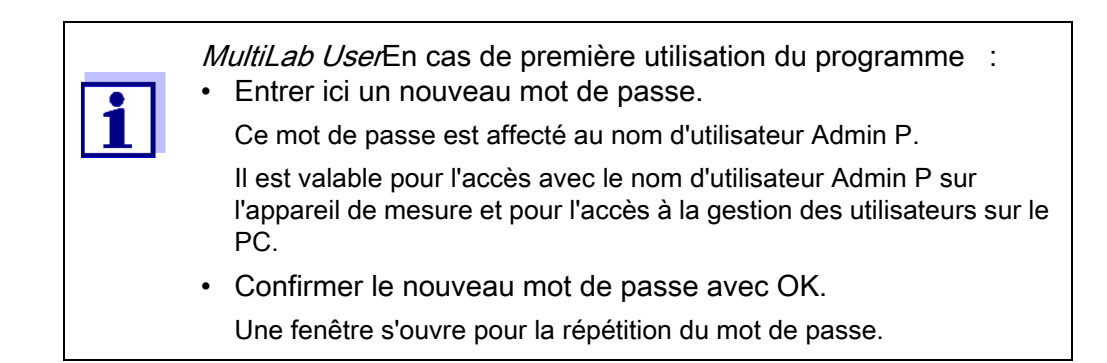

4. Entrer le mot de passe et confirmer avec *OK*.

Le mot de passe s'affiche masqué.

La fenêtre *MultiLab User* s'ouvre sur le choix de fonctions disponibles pour l'appareil de mesure raccordé. Les fonctions non disponibles sont en grisé.

| 🏟 MultiLab User |  |
|-----------------|--|
| Langue Aide     |  |
| Utilisateur     |  |
| Noms de sonde   |  |
|                 |  |
|                 |  |
| COM3 9600       |  |

5. Choisir une fonction.

# 3.2 Activation de la gestion des utilisateurs sur l'appareil de mesure

- 1. Démarrer le programme *MultiLab User* (voir 3.1 Démarrer le programme MultiLab User, page 6).
- Sélectionner la fonction *Utilisateur*.
   La liste des utilisateurs est lue dans l'appareil et affichée sur le PC.

Si vous utilisez la fonction *Utilisateur* pour la première fois : L'interrogation *Créer une nouvelle liste d'utilisateurs dans l'appareil? La liste existante dans l'appareil sera effacée!* s'ouvre. La liste des utilisateurs est créée dans l'appareil et affichée sur le PC.

La liste contient le nom d'utilisateur Admin P et un crochet dans la case P (accès protégé par un mot de passe).

| 🖳 Mu | ltiLab User                |         |              |
|------|----------------------------|---------|--------------|
| Lang | gue Aide                   |         |              |
|      | Envoyer Activer Désactiver | Admin P |              |
|      | Nom d'utilisateur          | ΡC      |              |
|      | Admin                      | ☑ 0     |              |
| *    |                            |         | ↓            |
|      |                            |         | $\mathbf{X}$ |
|      |                            |         |              |
|      |                            |         |              |
|      |                            |         |              |
|      |                            |         |              |
|      |                            |         |              |
|      |                            |         |              |
|      |                            |         |              |
|      |                            |         |              |
|      |                            |         |              |
| COM3 | 4800                       |         |              |

- 3. Le cas échéant, sélectionner une autre langue dans le menu Langue.
- 4. Si besoin, ouvrir le mode d'emploi du logiciel dans le menu Aide.
- 5. Editer la liste d'utilisateurs (voir 3.2.1 Gestion des utilisateurs, page 8).
- Avec *Envoyer*, envoyer la liste des utilisateurs à l'appareil.
   Pendant la transmission des données, une barre de progression s'affiche. Ensuite, l'appareil démarre à nouveau.
- Avec Activer, activer la gestion des utilisateurs dans l'appareil.
   Pendant la transmission des données, une barre de progression s'affiche. Ensuite, l'appareil démarre à nouveau. Le menu Login s'affiche.
   Pour pouvoir effectuer des mesures avec l'appareil, sélectionner d'abord un nom d'utilisateur et entrer un mot de passe si besoin.

#### 3.2.1 Gestion des utilisateurs

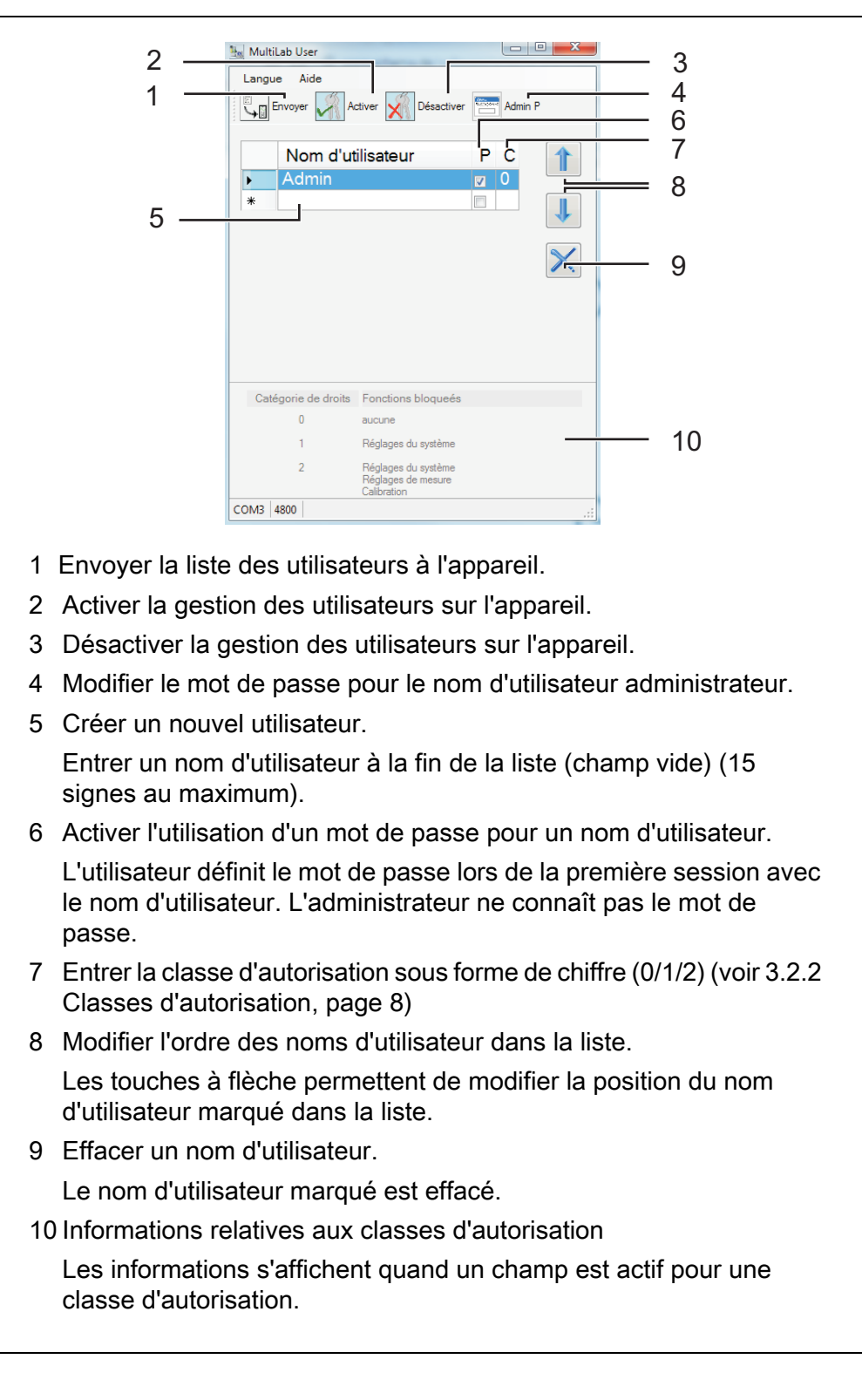

#### 3.2.2 Classes d'autorisation

Le logiciel *MultiLab User / Compte d'utilisateur* permet d'attribuer une classe d'autorisation à chaque utilisateur. Les classes d'autorisation (0/1/2) permettent à l'administrateur de limiter les droits des utilisateurs.

Cela permet de protéger sûrement contre les modifications les réglages et les fonctions ayant une influence sur la qualité de mesure.

| Catégorie de droits | Fonctions bloqueés                                                |
|---------------------|-------------------------------------------------------------------|
| 0                   | aucune                                                            |
| 1                   | Réglages du système                                               |
| 2                   | <i>Réglages du système<br/>Réglages de mesure<br/>Calibration</i> |

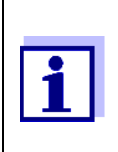

Les appareils de mesure de la dernière génération supportent la gestion des niveaux d'autorisation.

Quand un appareil de mesure ne supporte pas cette fonction, le logiciel *MultiLab User* n'affiche pas le niveau d'autorisation.

#### 3.3 Gestion des *Noms de sonde*

- 1. Démarrer le programme *MultiLab User* (voir 3.1 Démarrer le programme MultiLab User, page 6).
- Sélectionner la fonction *Noms de sonde*. La liste des sondes raccordées est lue dans l'appareil et affichée sur le PC).

| 4 | TA Noms de sonde                                                    |        |
|---|---------------------------------------------------------------------|--------|
| 1 | Langue Aide                                                         | _ 2    |
|   | Envoyer Remettre à zéro                                             |        |
|   | Canal Nom de sonde Nom de sonde à la livraison (type de sonde)      |        |
|   | ADA S7/IDS ADA S7/IDS     SonTix 090     SonTix 090                 |        |
| 3 |                                                                     | — 5    |
| 4 |                                                                     |        |
| ~ | Canal 1                                                             |        |
| 6 |                                                                     |        |
|   | Cause a                                                             |        |
| 1 | Envoyer                                                             |        |
|   | Envoyer les noms de sonde aux sondes.                               |        |
| 2 | Remettre à zéro                                                     |        |
|   | Rétablir les noms de sonde à la livraison.                          |        |
| 3 | Canal                                                               |        |
|   | Numéro du canal sur lequel la sonde est raccordée.                  |        |
| 4 | Nom de sonde                                                        |        |
| • | Traiter le nom de sonde (max. 30 signes).                           |        |
| 5 | Nom de sonde à la livraison (type de sonde)                         |        |
|   | Le nem de la conde à la livraison rocte enregistré et pout être     |        |
|   | restauré à tout moment avec <i>Remettre à zéro</i>                  | 0      |
| ~ |                                                                     |        |
| 6 | Affichage du canal                                                  |        |
|   | L'affichage du canal en rouge indique la position d'enficheme       | ent de |
|   | la sonde marquée.                                                   |        |
|   |                                                                     |        |
|   |                                                                     | -      |
|   | Le cas échéant, sélectionner une autre langue dans le menu <i>l</i> | Langu  |

- 4. Si besoin, ouvrir le mode d'emploi du logiciel dans le menu Aide.
- 5. Sélectionner une sonde dans la colonne *Nom de sonde*.
- 6. Traiter le nom.
- Avec *Envoyer*, envoyer le nom traité àla sonde ou, avec *Remettre à zéro*, rétablir le nom de sonde à la livraison. Une interrogation pour contrôle et confirmation de l'action s'ouvre.
- Avec OK, confirmer l'envoi du nom de sonde à une ou plusieurs sondes. Pendant la transmission des données, une barre de progression s'affiche. Ensuite, l'appareil de mesure démarre à nouveau. Une fois la transmission achevée, la fenêtre *Noms de sonde* se ferme.

# 4 Que faire, si...

# 4.1 Pas de liaison avec l'appareil de mesure

| Cause                                                  | Remède                                                                                                   |
|--------------------------------------------------------|----------------------------------------------------------------------------------------------------|
| Câble USB défectueux                                   | Utiliser un autre câble USB                                                                              |
| Réglage du débit en bauds trop<br>élevé sur l'appareil | <ul> <li>Régler sur l'appareil un débit en<br/>bauds plus faible (menu<br/>système/interface)</li> </ul> |
|                                                        | Quitter le menu de réglage                                                                               |
|                                                        | <ul> <li>Démarrer à nouveau le<br/>programme <i>MultiLab User</i></li> </ul>                             |
|                                                        | Etablir à nouveau la liaison                                                                             |
| Le pilote USB VCP n'est pas installé                   | Le pilote USB VCP est installé                                                                           |

# 4.2 Fonction non disponible (fonction grisée)

| Cause                                | Remède                                               |
|--------------------------------------|------------------------------------------------------|
| La version de firmware installée sur | <ul> <li>Effectuer la mise à jour du firm-</li></ul> |
| l'appareil ne supporte pas cette     | ware (voir Mode d'emploi de                          |
| fonction                             | l'appareil de mesure)                                |
| L'appareil de mesure ne supporte     | Utiliser un autre appareil de                        |
| pas cette fonction                   | mesure                                               |

# 4.3 Message *Sondes non trouvées.*

| Cause                                                                                                    | Remède                                                                                                    |
|----------------------------------------------------------------------------------------------------|----------------------------------------------------------------------------------------------------|
| Dans le programme <i>MultiLab User</i> ,<br>la fonction <i>Noms de sonde</i> a été<br>démarrée dans l'une des conditions<br>suivantes : |                                                                                                    |
| <ul> <li>Pas de sondes raccordées à<br/>l'appareil de mesure</li> </ul>                                                                 | Brancher la sonde                                                                                                |
| <ul> <li>La fonction de gestion des utilisa-<br/>teurs est activée et aucun utilisa-<br/>teur n'est connecté sur l'appareil</li> </ul>  | <ul> <li>Désactiver la fonction de gestion<br/>des utilisateurs avant de modifier<br/>le nom de sonde</li> </ul> |
|                                                                                                    | ou <ul> <li>La fonction de gestion des utilisa-</li> </ul>                                                       |
|                                                                                                    | teurs étant activée, se connecter<br>sur l'appareil de mesure avec le<br>nom d'utilisateur et le mot de<br>passe |

# 4.4 Mot de passe oublié?

| Cause                                              | Remède                                                                                                    |
|----------------------------------------------------|----------------------------------------------------------------------------------------------------|
| Mot de passe pour un nom d'utilisa-<br>teur oublié | <ul> <li>Effacer le nom d'utilisateur</li> <li>Créer à nouveau le nom d'utilisateur</li> <li>Envoyer la liste <ul> <li>L'utilisateur peut alors déterminer un nouveau mot de passe lors de <ul> <li>l'ouverture de la prochaine session.</li> </ul> </li> </ul></li></ul> |
| Mot de passe administrateur oublié                 | S'adresser au service après vente.                                                                                                    |